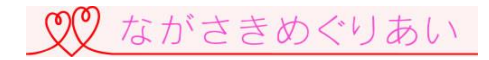

# ホームページで初めてイベント申込みをする方へ (メンバーズ(会員) マニュアル)

ながさきめぐりあい

# ★めぐりあいシステムより届くメールのメールアドレス:<u>info@meguriai-nagasaki.jp</u>

※携帯・スマートフォンに、このメールアドレスから届くメールを受信可能(迷惑メールの設定を解除)にしてください。

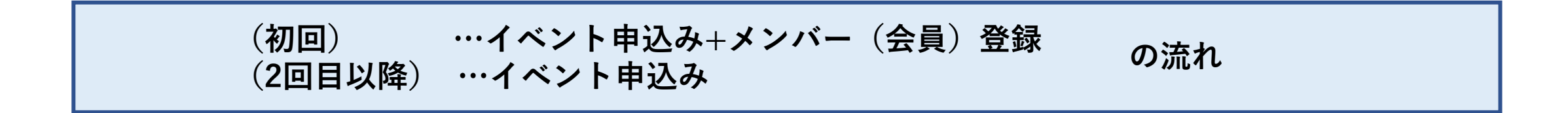

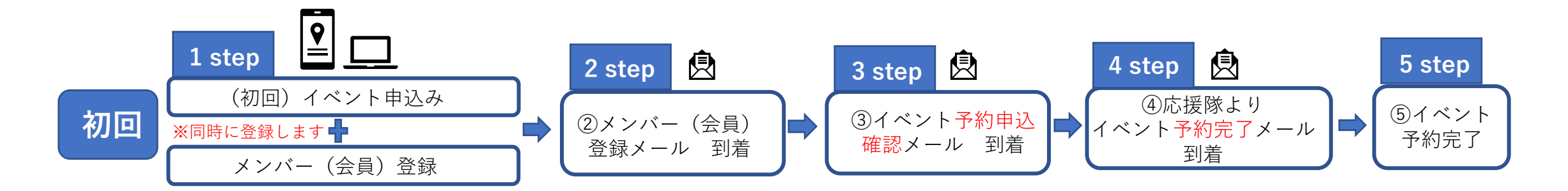

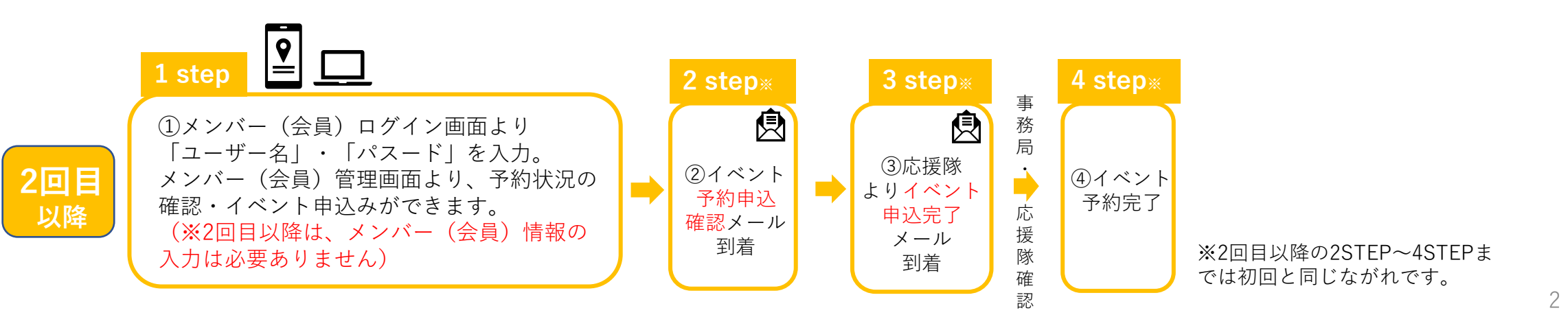

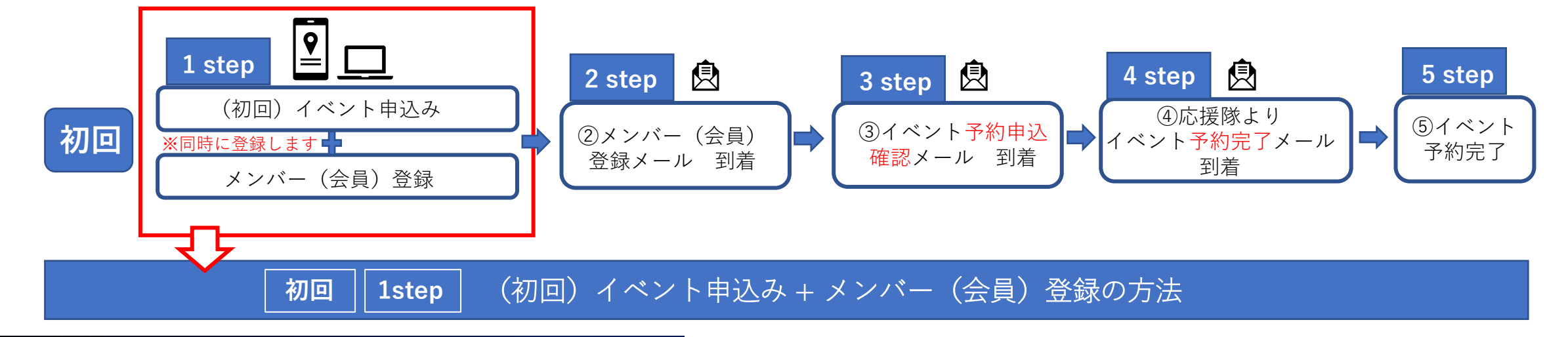

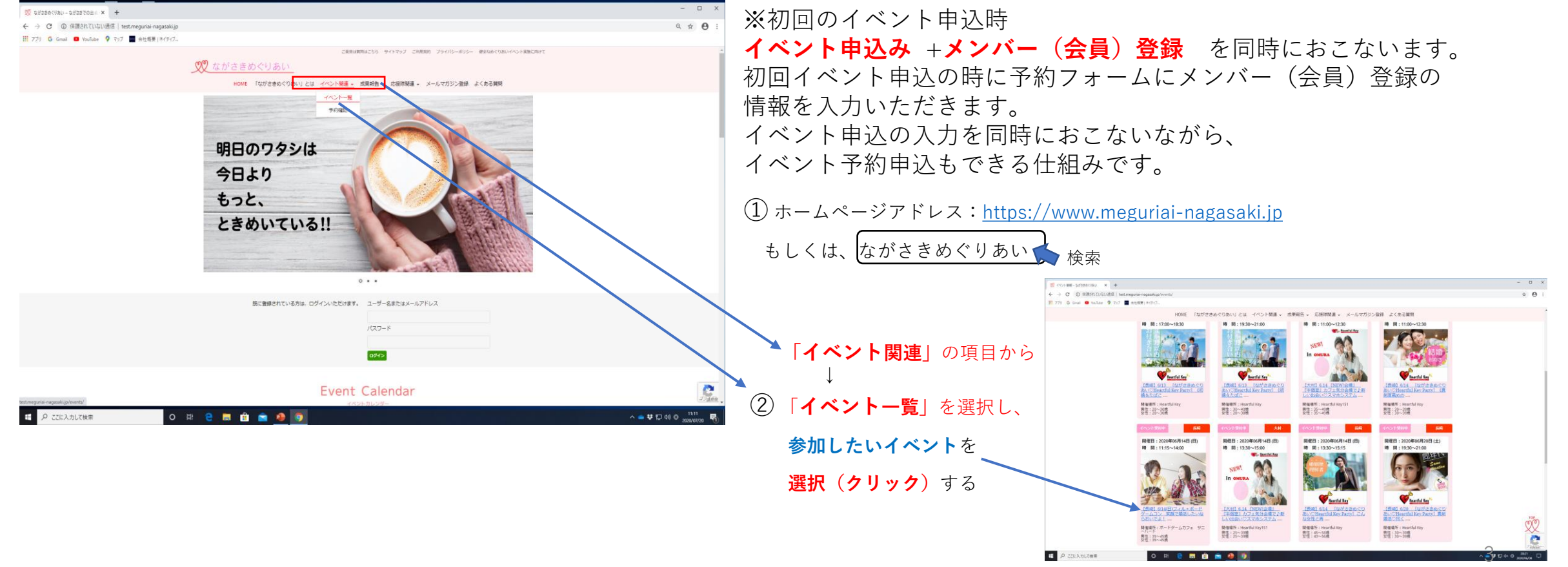

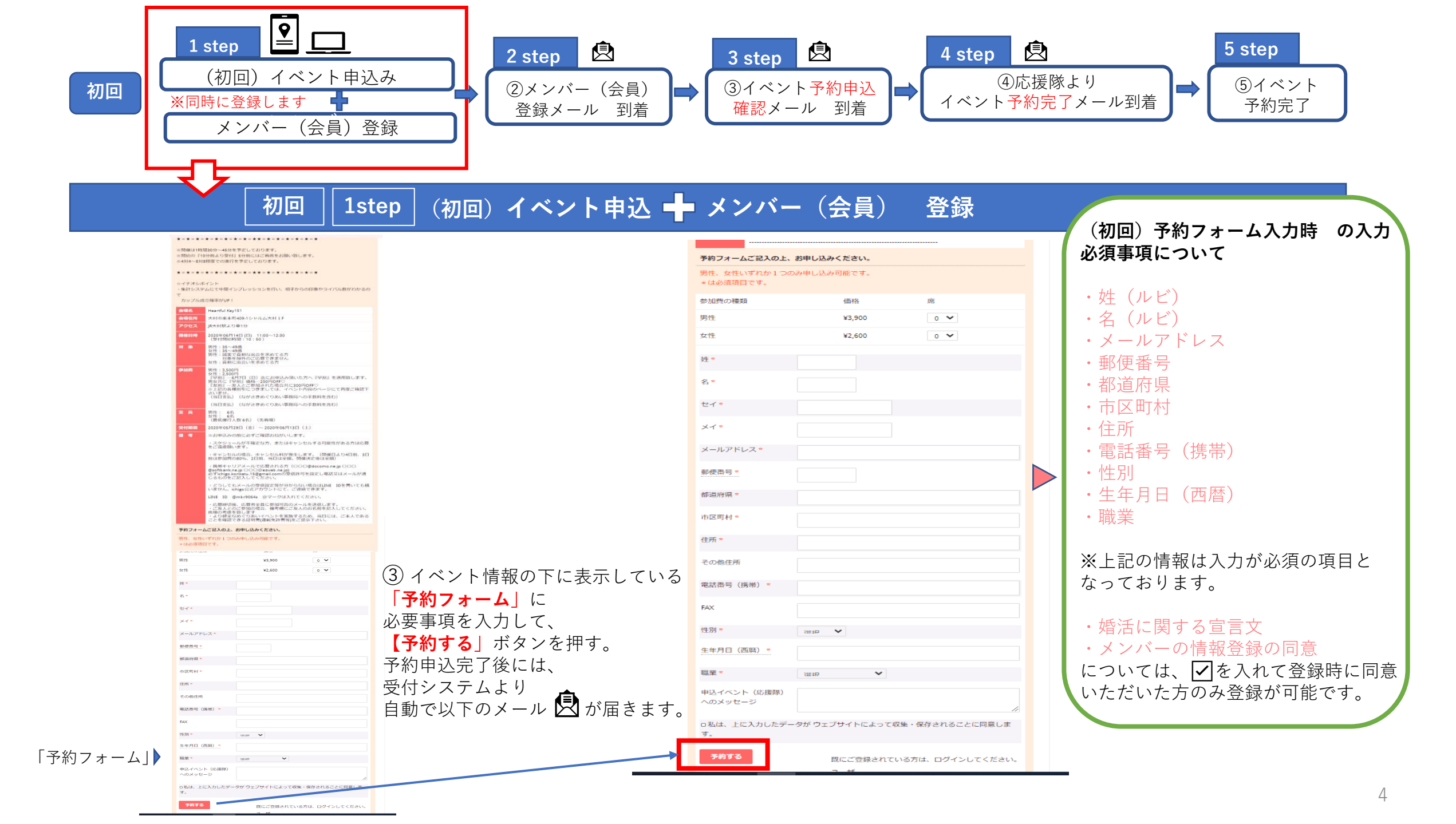

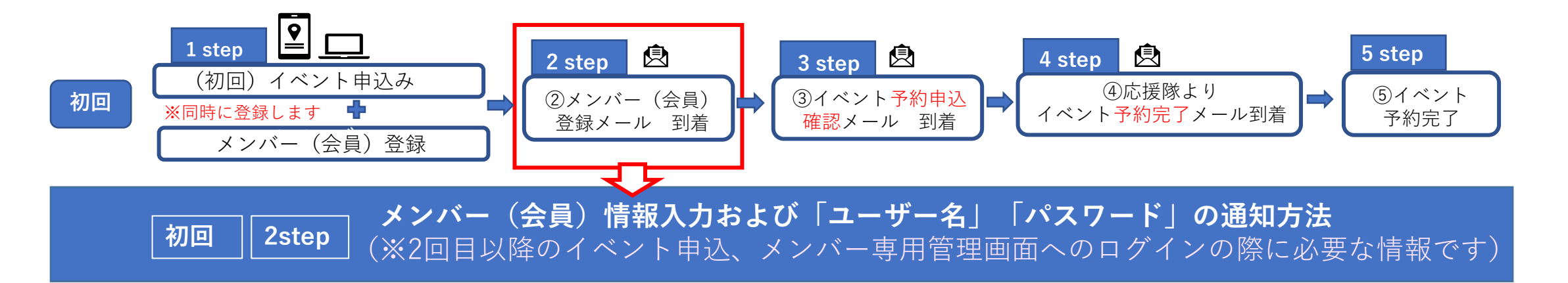

#### メンバー登録について

(4) 初回「予約申込み」をおこなうと右記のメールが届き、 貴方様の情報の登録が完了した通知が届きます。 ご予約ありがとうございました。 ウェブサイト[ながさきめぐりあい] に貴方様の情報を登録いたしました。 以下の情報を元にログインいただけま す。

ここからログイン: <u>https://www.meguriai-</u> <u>nagasaki.jp/wp-login.php</u>

ユーザー名:%username% パスワード:%password%

予約を確認するには、ログイン後、 https://www.meguriainagasaki.jp/events/my-bookings/ <u>を</u>ご覧ください。

〒850-0861長崎県長崎市江戸町1-17 新江戸町ビル3F 長崎県婚活サポートセンター内 ながさきめぐりあい事務局 TEL: 095-823-2296 FAX: 095-818-2763 E-mail: office@meguriai-nagasaki.jp

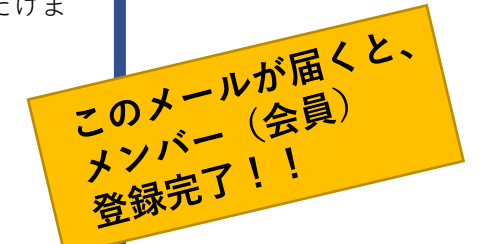

■メンバー(会員)登録通知メールの文面

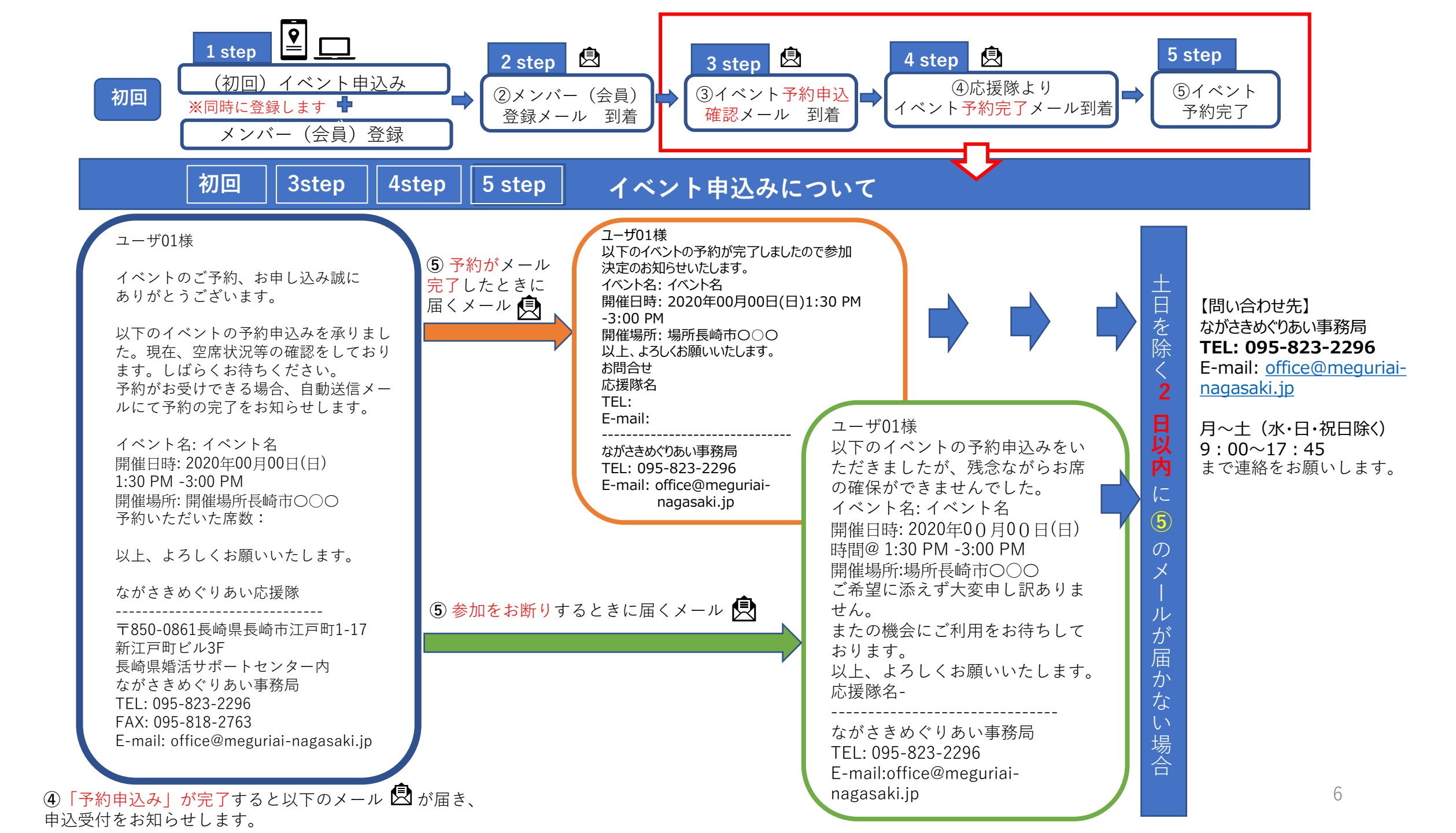

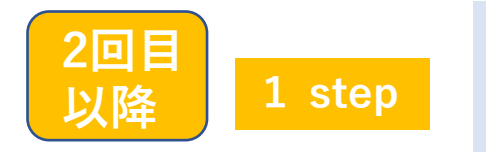

#### メンバー(会員)情報登録後に、 事務局よりメールで送付された「ユーザー名」(④-1)もしくは「メールアドレス」(④-1)、 「パスワード」(④-2)を入力し、メンバー(会員)専用管理画面へ【ログイン】する方法

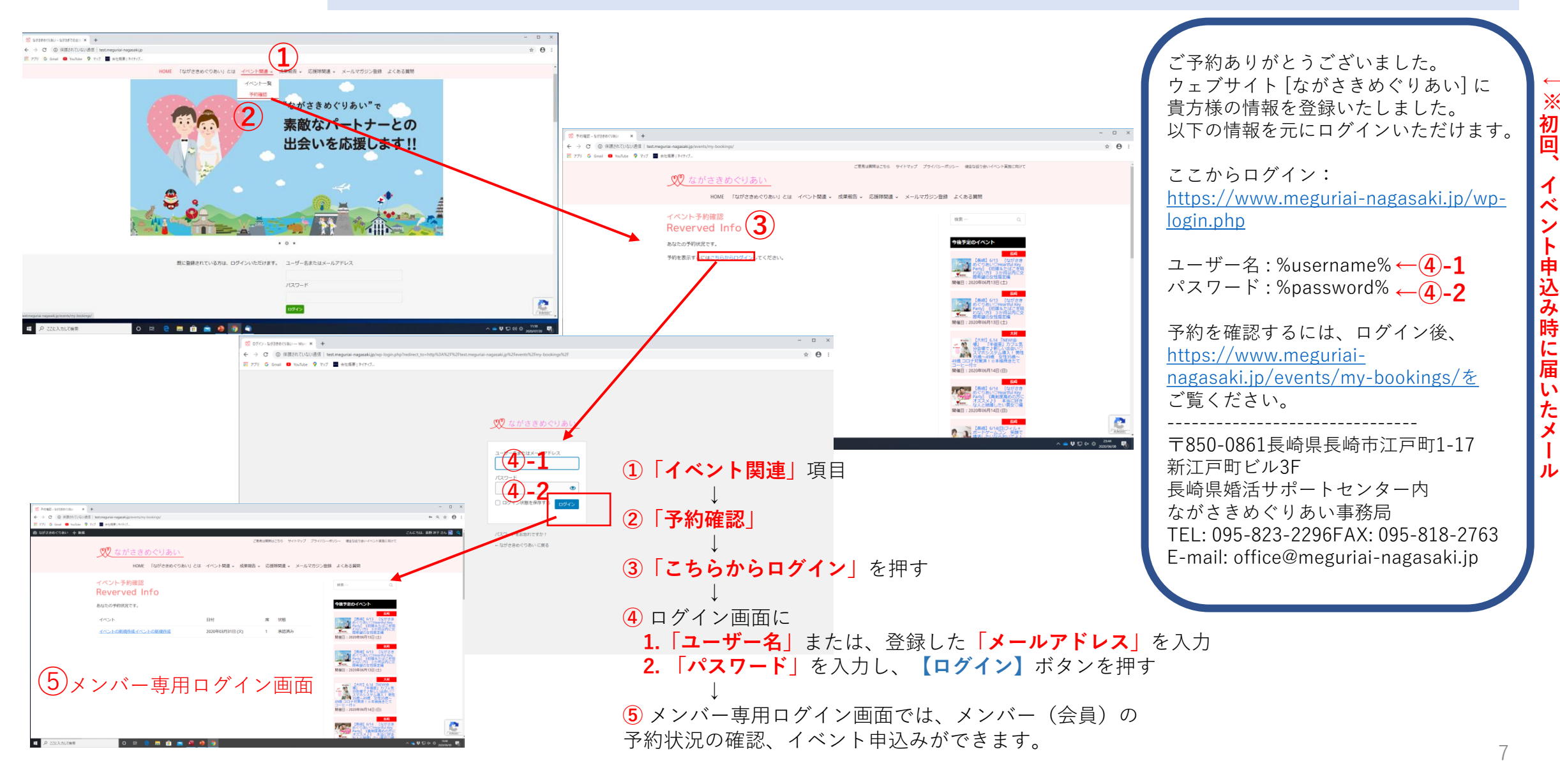

# 「ユーザー名」・「パスワード」を確認する方法

#### ②ホームページで2回目以降イベント申込みをする方へ

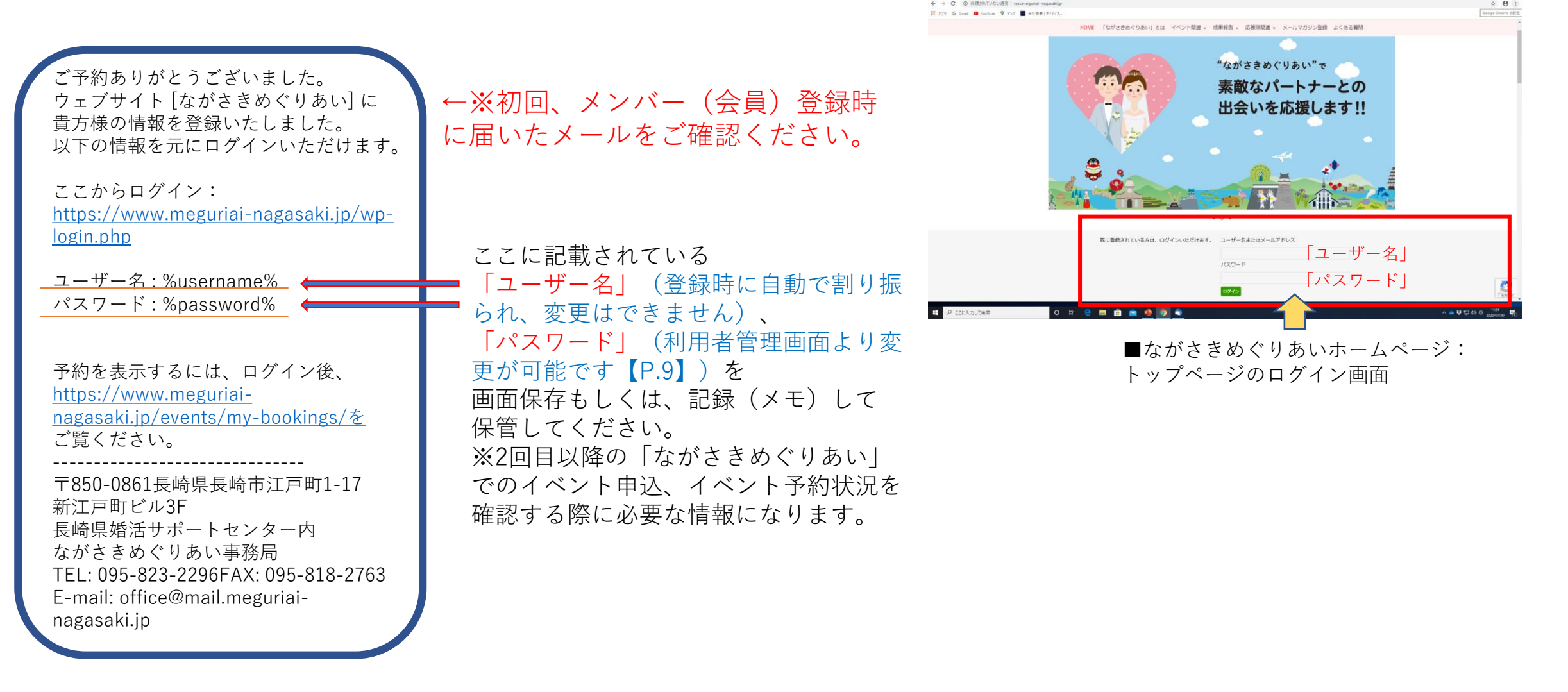

+ × 1±075524-

#### パスワードの変更方法 – 🗆 X 100 プロフィール « ながさきめぐりあい — W × + そ う C ① 保護されていない通信 | test.meguriai-nagasaki.jp/wp-admin/profile.php?wp\_http\_referer=%2Fwp-admin%2Fusers.php%3Fpaged%3D @ ☆ \varTheta アプリ G Gmail O YouTube ? マップ M 会社概要 | ネイティブ... 制力設定 ジュアルエディター n ビジュアルリッチエディターを使用しない ディブ **キーボードショートカ** □ コメントモデレーション用のキーボードショートカットを有効にする。 詳細情報 イール 9-1L/X-□ サイトを見るときにツールバーを表示する - 🗆 🗙 👷 プロフィール。ながさきめぐりあい — Wi × 🕂 三級 94 🗧 🔶 😋 🕐 保護されていない通信 | test.mequriai-naqasaki.jp/wp-admin/profile.php?wp\_http\_referer=%2Fwp-admin%2Fusers.php%3Fpaged%3D3 ☆ \varTheta : 第プリ G Gmail ■ YouTube ♀ マップ ■ 会社概要 | ネイティブ... ユーザーを コーザー名は変更で表ません 脅 ながさきめぐりあい + 新規 こんにちは、長野 洋子 さん 🎽 59 のはにこし 🚳 ダッシュボード ニックネーム (必須) プロフィール情報 ★ 最新情報 プログ上の表示名 535 (F.7 91 メディア 連絡先情報 – 🗆 🛛 双 プロフィール くながさきめくりあい — Wi × + 👹 イベント 🔢 メールアドレス (必須) y.nagano@seibunsha-print.co.jp 変更すると、新しいメールアドレスに確認メールが決信されます。最認されるまで、新しいメ プロフィールに淡える簡単な自己紹介を書き入れてみましょう。この情報はテンプレートを編集すればサーチ 👌 🔘 保護れて広い通信 | test.megunai-nagasakijp/np-admin/profile.php/np\_http\_referer=%2fw Q # 0 🖈 イベント報告 サイト https://www.seibunsha-print.co Gmail 💶 YouTube 🌻 マップ 🏧 会社振要 | ネイティン ★ 結婚報告 あなたについて プロフィール写真 プロフィール情報 🕹 ユーザー 応援隊メンバー 追加フィールド ロフィールに添える簡単か自己紹介を集まれたみまし 新規追加 Gravatar でプロフィール画像の変更が可能です。 2 「パスワードを生成する」 ボタンを押 プロフィール写真 あなたのプロフィール アカウント管理 🔇 メニューを閉じる すと、任意の英数字を合わせたパスワー ール画像の変更が 2 💋 隠す VlwoeH5#rbtx7TdC%2Whaf\*k 新しいパスワード ドが表示されます。このパスワードを削 いパスワード パスワードを生成する 強力 ㅇ 븨 😑 🖬 🟦 👔 -除して、希望のパスワードを入力します。 セッション 他のすべての場所でログアウト メンバー(会員)管理 携帯電話を紛失したり、公共のコンピューターからログインした場合、 こ以外の他の場所からすべてロ 住所必须 角の町 70848 画面のダッシュボードに表示 詳細情報 電話展号 (必用) 095-826-0211 する「**ユーザー**」を選択。 ナガノ セイ 095-825-0538 FAX番号 19731028 ヨウコ 生年月日 XT 女性 ~ 新しいパスワードの 性別 郵便番号 850-0874 会社員 🗸 ъŦ 「パスワードを生成する| 都道府県 長崎県 ご利用税的 心地 ボタンを押す。 3 「**プロフィールを更新**」ボタンを押し、入力したパス このユーザーの承認を却下しま ワードを登録します。 0 🖽 🧲 🔚 🔒 🚖 🥵 🧔 🥥 (3) ※入力したパスワードはこのボタンを押すと、以後表示 プロフィールを更新 されません。ボタンを押す前に、パスワードを記録(メ Seaffreet のご利用ありがとうご ALVます。 モ)しておいてください。 o 🖽 😑 I ₽ ここに入力して検索

### パスワードを忘れたとき

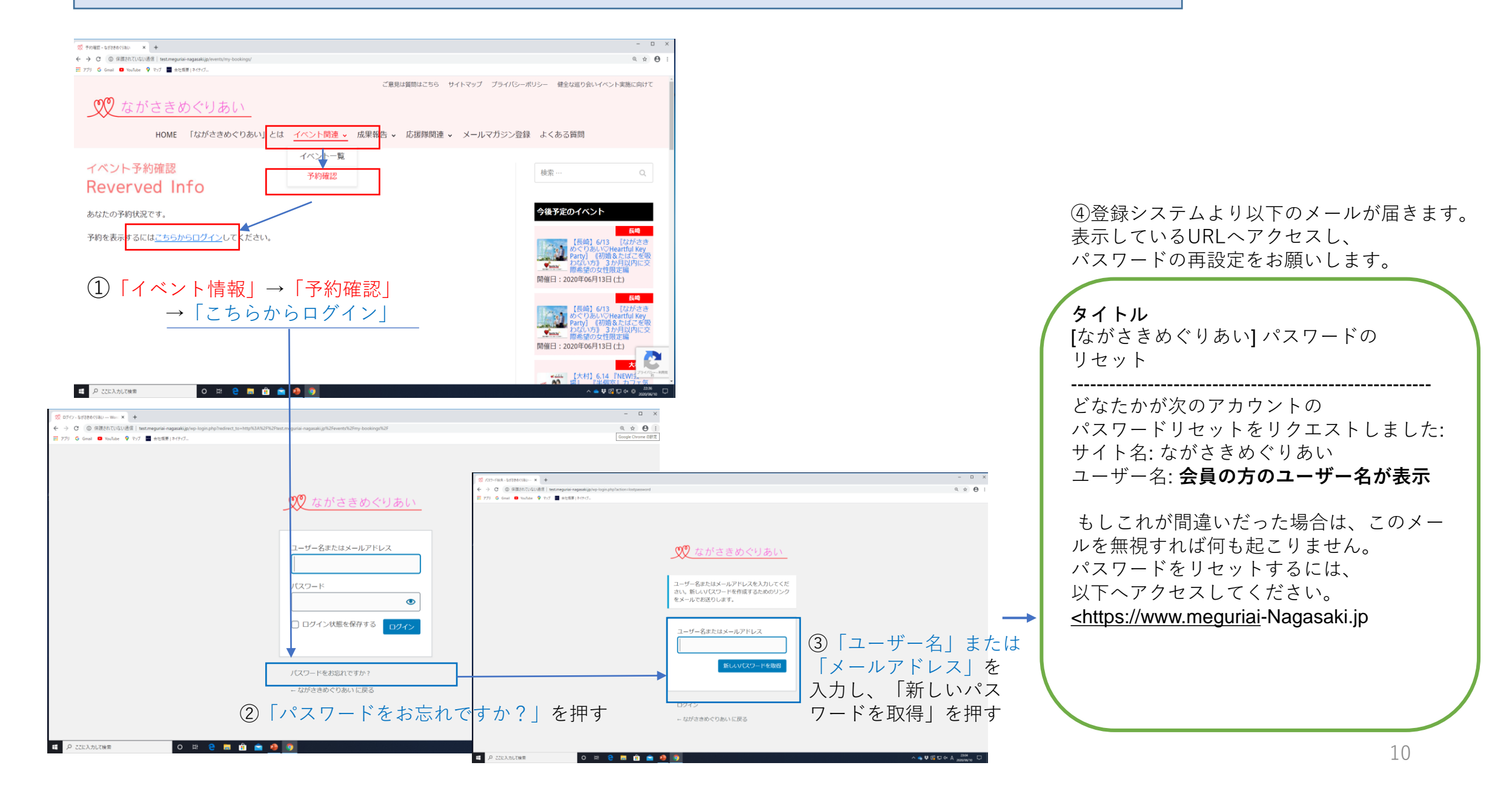